## GWA Meta-Analysis METAL practical

In this practical we will run a GWA meta-analysis using METAL <a href="http://www.sph.umich.edu/csg/abecasis/metal/">http://www.sph.umich.edu/csg/abecasis/metal/</a> Documentation can be found at the metal wiki: <a href="http://genome.sph.umich.edu/wiki/Metal\_Documentation">http://genome.sph.umich.edu/wiki/Metal\_Documentation</a>

# Start by making a working folder and copying the practical files to it. In a new terminal window:

mkdir metal-practical

```
cp /faculty/meike/2013/metal-practical/* metal-practical/
```

```
cd metal-practical
```

### METAL is flexible. It can run:

- fixed effects meta-analysis
- heterogeneity tests
- effect size, sample size, or weighted meta-analysis

#### It requires a *driver file*, which

- describes the input files
- defines meta-analysis strategy
- names output file

In the current practical we will run a meta-analysis on two files.

#### 1. Check format of results files

- Ensure all necessary columns are available
- Modify files to include all information

METAL uses certain columns and you will use them depending on the kind on analyses method you choose. The following columns are used

- SNP
- OR
- SE [for standard error meta-analysis]
- P-value [for Z-score meta-analysis]
- N/weight column [If we had two samples of different sizes]

We will run meta-analysis based on effect size and on test statistic. For the weights of test statistic, I've assumed that the sample sizes are the same (METAL defaults to weight of 1 when no weight column is supplied ).

Earlier this week you have ran your own GWA on SNPs on Chr 20 genotyped on a small number of cases and controls and we created an extra dataset. So, the current meta-analysis will be based on two datasets. In the 'real' world the number of datasets is often larger (and in that respect the preparation and QC-ing very time consuming and important).

### Step 2. Prepare driver file

- Ensure headers match description
- Crosscheck each results file matches Process name

# PERFORM META-ANALYSIS based on effect size and on test statistic

# Loading in the input files with results from the participating samples# Note: Order of samples is ...[sample size, alphabetic order,..]# Phenotype is ..# MB March 2013

| MARKER SNP<br>ALLELE A1 A2<br>PVALUE P<br>EFFECT log(OR)<br>STDERR SE | specifies column names                             |
|-----------------------------------------------------------------------|----------------------------------------------------|
| PROCESS results1.txt<br>PROCESS results2.txt                          | processes two results files                        |
| OUTFILE meta_res_Z .txt                                               | Output file naming                                 |
| ANALYZE                                                               | Conducts Z-based meta-analysis from test statistic |
| CLEAR                                                                 | Clears workspace                                   |
| SCHEME STDERR                                                         | Changes meta-analysis scheme to beta + SE          |
| PROCESS results1.txt<br>PROCESS results2.txt                          | processes two results files                        |
| OUTFILE meta_res_SE .txt                                              | Output file naming                                 |
| ANALYZE                                                               | Conducts effect size meta-analysis                 |

#### **Step 3. Run METAL**

metal < metal\_run\_file</pre>

*metal* is the command and *metal\_run\_file* is the driver file

This will output information on the running of METAL things to standard out [the terminal] It will spawn 4 files:

- 2 results files: meta\_res\_Z1.txt and meta\_res\_SE1.txt
- 2 info files: meta\_res\_Z1.txt.info and meta\_res\_SE1.txt.info

## Step 4. Looking at your results

Load your results into HAPLOVIEW. The METAL output file have a different header (*marker* instead of *SNP*), so we have to change the header In the same directory run:

./reformat.sh

This changes 1<sup>st</sup> column name to SNP

We can then load the meta-analysis results files into haploview

- Load in the meta\_res\_Z1.txt
- Make sure to include the bim file that Jeff used earlier (gwas-example.bim)

| Linkage Format                                   |                                 |                                       |  |  |  |  |  |  |
|--------------------------------------------------|---------------------------------|---------------------------------------|--|--|--|--|--|--|
| Haps Format                                      |                                 |                                       |  |  |  |  |  |  |
| HapMap Format                                    | Results File:                   | ETAL_prac\test\meta_res_Z1.txt Browse |  |  |  |  |  |  |
| HapMap PHASE                                     | Man Cilar                       | TAL ana disationer sussels his        |  |  |  |  |  |  |
| HapMap Download                                  | Map Hie:                        | TAL_prac(test(gwas-example.blm browse |  |  |  |  |  |  |
| PLINK Format                                     | 🔲 Integrated Map Info 📃 Non-SNP |                                       |  |  |  |  |  |  |
| Only load results from Chromosome Select Columns |                                 |                                       |  |  |  |  |  |  |
| Igno                                             | re pairwise compa               | risons of markers > 500 kb apart.     |  |  |  |  |  |  |
|                                                  | Exclude individuals             | with $> 50$ % missing genotypes.      |  |  |  |  |  |  |
|                                                  |                                 |                                       |  |  |  |  |  |  |

## We would like to plot the results in a Manhattan plot

| MARKER POSITION                                     | Allele1          | Allele2   | Weight             | Zscore   | P-value                    | Direction         |          |  |
|-----------------------------------------------------|------------------|-----------|--------------------|----------|----------------------------|-------------------|----------|--|
| 😝 🔿 🔿 Plot Options                                  |                  |           | 2.0                | -0.524   | 0.6004                     | -+                | <b>m</b> |  |
|                                                     |                  |           | 2.0                | -0.881   | 0.3783                     |                   | Ψ        |  |
| Title: New Manhattan Plot                           |                  |           | 2.0                | -0.95    | 0.3421                     | +-                | - 11     |  |
|                                                     |                  |           | 2.0                | 1.354    | 0.1756                     | ++                | - 11     |  |
| X-Axis: Chromosomes 🛟                               | Scale: Untran    | sformed 🛟 | 2.0 2.0 2.0        | 0.578    | 0.5633<br>0.9285<br>0.3246 | -+<br>-+<br>++    |          |  |
| Y-Axis: P-value                                     | Scale: -log10    |           |                    |          |                            |                   |          |  |
|                                                     |                  |           | Y-axis             | P-value  | e scaled                   | -log10            |          |  |
| Suggestive (Blue Line) >                            | 5                | Y-Axis ‡  |                    |          |                            | 0                 |          |  |
| Significant (Red Line) 🕞 🗧                          | 7.3              | Y-Axis 🕴  | Sugge              | stive at | : 5                        |                   |          |  |
|                                                     |                  |           | Significant at 7.3 |          |                            |                   |          |  |
| Data Point Size: Small                              | Color Key:       | \$        | Signin             | cant at  | 7.5                        |                   |          |  |
| Show Gridlines Width: 75                            | 0 Height:        | 300       |                    |          |                            |                   |          |  |
|                                                     | Remuse           |           | 2.0                | -1.049   | 0.294                      |                   | - 11     |  |
| Export to SV                                        | u: biomac        |           | 2.0                | -0.509   | 0.611                      |                   | 1        |  |
|                                                     |                  |           | 2.0                | -0.656   | 0.5116                     | +-                | *        |  |
| OK                                                  | Cancel           |           | 2.0                | -0.785   | 0.4323                     |                   |          |  |
| 99991 results                                       |                  |           |                    |          |                            |                   |          |  |
| Chr: + Start kb: End kb: Filter: + + Filter         |                  |           |                    |          |                            |                   |          |  |
| Specify Marker: Prune Table Remove Column:  (Remove |                  |           |                    |          |                            |                   |          |  |
| Additional Results                                  | Combine P-Values | Ð         | Plot               | Res      | iet (                      | View Active Filte | rs       |  |

\* Which SNP has the lowest p-value?